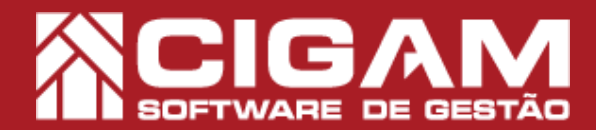

## Guia Prático

## Requisitos: -Estar em Loja; -Acessar <Cadastro Geral>; -Acessar <Controle de Malote>; -Permissão: Franqueado/ Gerente/ Consultor A partir da versão - 13.9.1300

## Como enviar malote para fábrica?

**Objetivo:** Saiba como proceder para gerar malote para ser enviado para a fábrica. Com esse procedimento, você poderá inserir os produtos que serão consertados pela fábrica. Assim como os documentos para envio, como notas fiscais, cópia de cupons e etiquetas.

**1.** Em loja, clique em **<Cadastro Geral>** e em seguida, **<Controle de Malotes>.** 

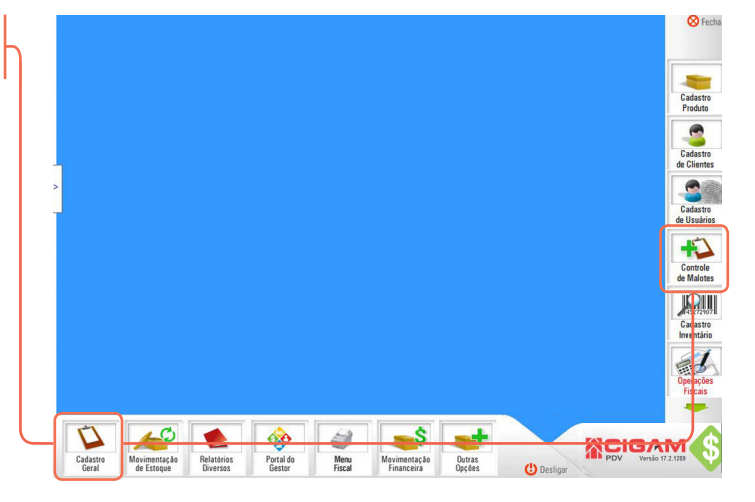

2. Na tela inicial clique em < Adicionar Malote>.

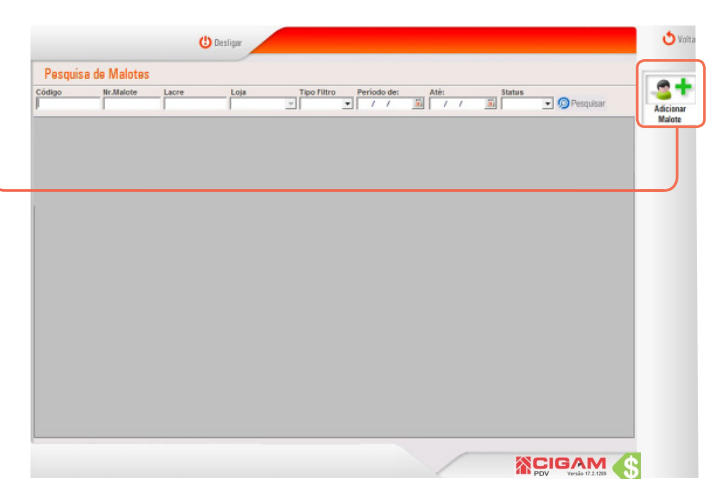

**3.** Você terá os campos à disposição para preenchimento:

**Número do Malote -** número do malote para impressão que está sendo cadastrado;

Lacre - número do lacre do malote.

| O Desligar                                                           |               | O voite |
|----------------------------------------------------------------------|---------------|---------|
| Cadastro de Malotes<br>idigo Ir. do Malote* Lacre Emitente<br>E      | Nr. do Malote | * Lacre |
| Costerto<br>Conserto<br>Cost Conserto<br>Cost Conserto<br>Referência |               |         |
| ocumentos                                                            | Trimites      |         |
| escriçao ao uocumento<br>Documentos contidos no malote               | Addioner      | ,       |
|                                                                      |               |         |

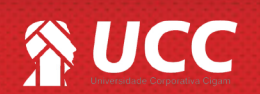

.....

## 

4. Feito isso, insira os consertos no malote digitando os códigos gerados ao se cadastrar os consertos. Caso você não saiba qual o código a ser inserido, clique no ícone de **"lupa"** para pesquisar um conserto.

Acesse o guia **nº 7 "Como cadastrar conserto de cliente?"** para mais informações.

Acesse o guia **nº 145 "Como cadastrar um conserto de loja?"** para mais informações.

|                                                                    | Fechamento                                  | Recebimento              |               |              |
|--------------------------------------------------------------------|---------------------------------------------|--------------------------|---------------|--------------|
| Cadastro de Malotes                                                |                                             |                          |               |              |
| digo Nr. do Malote* Lacre* Emit                                    | ente Status                                 |                          |               |              |
| 1234  15  E                                                        |                                             |                          |               | Grav<br>Malo |
| d.Conserto                                                         |                                             |                          |               |              |
| Cad Canada - Dafasiania                                            | Decembra 2                                  | News                     | Data Cadastra |              |
| Coulouiseito / Referencia                                          | Descrição                                   | None                     | Data Cadastro | Fech         |
| Cód Conserto                                                       |                                             |                          |               |              |
| coulconserio                                                       |                                             |                          |               |              |
|                                                                    |                                             |                          |               |              |
|                                                                    | _ 0                                         |                          |               |              |
|                                                                    | _ Q                                         |                          |               |              |
|                                                                    | <b>Q</b>                                    |                          |               |              |
| [                                                                  | <b>Q</b>                                    |                          |               |              |
| [                                                                  | <b>Q</b>                                    |                          |               |              |
|                                                                    | ۹.                                          |                          | -             |              |
| cumentos                                                           | C                                           |                          |               |              |
| cumentos<br>scrigio do Documento                                   | C C C C C C C C C C C C C C C C C C C       | echamento                |               |              |
| samentos<br>scração do Documento                                   | Adcione Trámites                            | echamento                |               |              |
| numerilos<br>conceptão do Documento<br>Documento contidos no nalid | Adoiny Coservations I                       | echamento                |               |              |
| connentos<br>acreção do Documento<br>Documentos contidos no maio   | Adicional<br>Adicional<br>Other resplete I  | echamento                |               |              |
| comentos<br>songelo do Documento<br>Documentos contidos no malei   | Adore                                       | echamento                |               |              |
| currentos<br>scrição do Documento<br>Documentos contidos no maid   | Addoors<br>Observagioes I<br>Observagioes I | echamento<br>accelamento |               |              |
| umentos<br>cristo do Documento<br>Documento contido no male        | Adorev<br>Adorev<br>Deservações f           | schamento                |               |              |

2

**5.** Em seguida, segue a tela de pesquisa de conserto com os seguintes campos a serem preenchidos:

**Código** - digite um código de conserto para pesquisa. **Referencia/CódBarra** - bipe ou digite a referência do produto para pesquisa do conserto. Lembrando que você poderá teclar **<F2>** do seu teclado para pesquisar os produtos.

**Tipo Conserto -** se o conserto é um coserto da loja ou do cliente;

**Nome** - nome do cliente (caso o tipo do conserto selecionado seja **"Conserto de Cliente".** 

**Período cadastro -** período em que foi feito o cadastro de conserto.

Definido os filtros, clique em <Pesquisar>.

Marque os itens que deseja inserir no malote.
 Na pesquisa é possível visualizar as seguintes informações:

Cód.Conserto - código do conserto cadastrado.

Referência - referência do produto.

Descrição - descrição do cadastro realizado.

**Nome** - nome ao qual se encontra a pendência de conserto.

Data de Cadastro - data em foi cadastrado o conserto.

Clique em **<Adicionar>** para inserir o registro do conserto no malote de consertos.

| C                                                                      | Desligar                                                                                                    |             |                    | O Voltar         |
|------------------------------------------------------------------------|----------------------------------------------------------------------------------------------------|-------------|--------------------|------------------|
| Cadastro de Malotes                                                    | Fechenenio                                                                                                    | Recebinento |                    |                  |
| Código Nr. do Malote" Lacre*                                           | Emitente Statux                                                                                                    |             |                    | <b>S</b> ¥       |
| Conseilo Pesquisa de Consertos                                         |                                                                                                    |             | 🖒 Voltar           | Graver<br>Valete |
| Cód.Con<br>Coigo Referencia/Cód.B<br>Período cadastro:<br>/ / II a / / | rra Tipo Conxerto Nome<br>(Todos)  (Todos) (Todos) (Todo | . (         | Pesquisar 🛞 Linpar | ochar<br>Asiote  |
| Céd Conserto Referência                                                | Deacrição                                                                                                    | Name        | Data Cadastro *    |                  |
| do cadastro:                                                           | iodos) v (Todos)<br>onserto de Clente<br>onserto de Loja                                                                                                    |             |                    | 🗩 Pesquisar 🛛 🛛  |
| Docume<br>Descript                                                     |                                                                                                    |             |                    |                  |
|                                                                        |                                                                                                    | 🗸 A         | dicionar 🚷 Fechar  |                  |
|                                                                        | -                                                                                                    |             |                    |                  |
|                                                                        |                                                                                                    |             |                    |                  |

| Bit         Balance         Balance           1224         15         E           1224         15         E           1224         12         12           12         12         12           12         12         12           12         12         12           12         12         12           12         12         12           12         12         12           12         12         12           12         12         12           12         12         12           12         12         12           12         12         12           12         12         12           12         12         12           12         12         12           12         12         12           12         12         12           12         12         12           12         12         12           12         12         12           12         12         12           12         12         12           12         12     <                                                                                                    | Internet         Latin           12/16         E           12/16         E           12/16         E           12/16         E           12/16         E           12/16         E           12/16         E           12/16         E           12/16         E           12/16         E           12/16         E           12/16         E           12/16         E           12/16         E           10/16         E           10/16         E           10/16         E           10/16         E           10/16         E           10/16         E           10/16         E           10/16         E           10/16         E           10/16         E           10/16         E           111         TE           111         TE           111         TE           111         TE           111         TE           111         TE           111         TE           111                                                                                                    | adastro de Malo     | es                | Fechamer      | nto       | Recebimento         |                               |          |
|----------------------------------------------------------------------------------------------------|----------------------------------------------------------------------------------------------------|---------------------|-------------------|---------------|-----------|---------------------|-------------------------------|----------|
| Conserts de Loga     Conserts de Loga                                                                                                    | Image: Construction         Image: Construction         Image: Construction | ligo Nr. do Malote* | Lacre*            | Emitente      | Status    |                     |                               |          |
| Code         Compariso de Classertes         Code         Code         Co                                                                                                    | Lice     Pageins de Consertes     € Voint       Código     Referencia: Códiarra Loja     torme     Prinds contentro       I     I 27/07/2014     I 12/07/2014     I 27/07/2014     I 27/07/2014     I Contentro       I     Códi Conserte     Extentiona     Descripta     I 12/07/2014     I I 27/07/2014     I I 27/07/2014     I I 27/07/2014     I I I 27/07/2014     I I I 27/07/2014     I I I I I I I I I I I I I I I I I I I                                                                                                    | iserto              | 10                | le.           | 1         |                     |                               | -        |
| C 6569 Reference/C6Barry Loja Morre Periodo cadastrico<br>C T T O 102/2014 a 12/05/2014 @ Peoplar @ trans<br>12/05/2014 @ Peoplar @ trans<br>12/05/2014 @ Peoplar @ trans<br>101922 1079 TETE As Conserto de Loja C044/2014<br>101922 1111 TESTE Conserto de Loja C044/2014                                                                                                    | Coday Reference/Codar Loga         Isome         Periodo codastato:<br>It 2002 2014 a 12/26/2014 @ Peoplant @ Item<br>Item Item Item Item Item Item Item Item                                                                                                    | Pesquisa de C       | onsertos          |               |           |                     | ڻ<br>ن                        | oltar    |
| Ci         [c ] [c] [c] (Géecone)         [c] 12/00/2014 [a] a [1/26/2014 [C] (1/26/2014 [c] (1/26/2014 [c] (1/26/2 | Cet         [s         [s]         [s]         [c]         (c)         (c)                                                                                                    | Código              | Referencia/Cód.Ba | rra Loja Nome |           | Período cadastro:   |                               |          |
| Celd Conserto         Referência         Descrição         Nome         Data Cadada         *           1010/02         1070         TETE         Conserto de Loja         63040264         *           1010/02         1111         TESTE         Conserto de Loja         63040264         *           1010/02         1111         TESTE         Conserto de Loja         63040264         *           1010/02         1111         TESTE         Conserto de Loja         63040264         *                                                                                                    | Cold Consente         References         Description         /         Nome         Data Cadatation         //           101002         10070         TETET         Consents de Loga         205402044         0           2001022         1111         TESTE         Consents de Loga         205402044         0           3000         0         V         Acticionart         V         Acticionart         V                                                                                                    | Ce                  | 1                 | E _ (Selecion | har)      | • 12/03/2014 📓 a 12 | / 05 / 2014 🚊 👰 Pesquisar 🚫 I | Limpar F |
| Introduct         Introduct         Introduct         Ab         COMMODIAL           1         1001022         1111         TESTE         Conserts do Liga         COMADIAL           1         1111         TESTE         Conserts do Liga         COMADIAL           1         1111         TESTE         Conserts do Liga         COMADIAL           1         1111         TESTE         Conserts do Liga         COMADIAL                                                                                                    | Introduct         Introduct         TETE         A#         COMMONT           Image: Introduct of the log         Comments de Log         Comments de Log         COMMONT           Image: Introduct of the log         Comments de Log         COMMONT         Comments de Log         COMMONT           Image: Introduct of the log         Comments de Log         Comments de Log         COMMONT         Comments de Log         COMMONT           Image: Introduct of the log         Image: Introduct of the log         Image: Introduct of the log         Comments de Log         Comments de Log         Comments de                                                                                                    | Cód.Conser          | to Referência     | a             | Descrição | / No                | me Data Cadastro              |          |
| Image: Construction         Construction         Constr                                                                                                    | ✓         001022         1111         TESTE         Censents de Liga         03642014           Imme                                                                                                    |                     | 4070              | TEOTE         |           | Ab                  | 03/04/2014                    |          |
|                                                                                                    |                                                                                                    | 1001022             | 1070              | TESTE         |           |                     |                               |          |
|                                                                                                    |                                                                                                    | 2001022             | 1111              | TESTE         |           | Conserto de Loja    | 03/04/2014                    |          |
|                                                                                                    |                                                                                                    |                     | 1111              | TESTE         |           | Conserto de Loja    | esse42014<br>✓ Adicienar      |          |

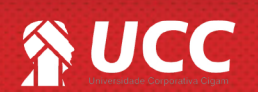

2

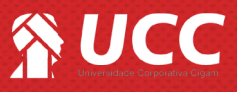

**7.** Se em uma nova pesquisa, você selecionar o mesmo conserto, sistema emite alerta sinalizando que o conserto já havia sido selecionado anteriormente.

Clique em **<OK>** para continuar com o procedimento.

|                         | Ċ                                                                                                    | Desligar                                                                      |                         | 🖒 Voit                                                                     |
|-------------------------|----------------------------------------------------------------------------------------------------|-------------------------------------------------------------------------------|-------------------------|----------------------------------------------------------------------------|
| Cada                    | stro de Malotes                                                                                                    | -Fochanionto                                                                  | Resubinents             |                                                                            |
| Código                  | lir. do Illaiote* Lacre* 6                                                                                                    | mitente Status                                                                | _                       |                                                                            |
| Connetto                | Pesquisa de Consertos                                                                                                    |                                                                               |                         | Voltar Malote                                                              |
| Céd.Con<br>Ci<br>U 1357 | Código Referencia/Cód.Bar<br>Período cadastro:<br>////////////////////////////////////                                                                                                    | na Tipe Conserto Nome<br>(Todos) w (Todos)                                    |                         | ⊚Posquisar ⊗ Limpar<br>Sechar<br>Vialana                                   |
|                         | Céd Consents         Referência           12×705653         2005053244537         A. ci.           136795683         121965987538         0. ci.           147758883         1288590024535         0. ci.           147768803         12095934534534         0. ci.           147768803         120973735507         A. ci. | Descripto<br>PDV Gestor<br>I Atenção: O concerto 124786883 já ed<br>ne liste. | Nome                    | Data Cadostro<br>159332814<br>25932814<br>02942814<br>31932814<br>06942814 |
| P                       | DV Gestor                                                                                                    |                                                                               |                         | <b>x</b>                                                                   |
| De                      | Atenção: C<br>na lista.                                                                                                    | ) conserto 124786883 já e                                                     | stá incluso neste malot | e, verifique                                                               |
|                         |                                                                                                    |                                                                               |                         | ОК                                                                         |

3

**6.** Após inserir os itens desejados, você voltará para a tela de pesquisa.

Caso não deseje inserir novos consertos, clique em <**Fechar>.** 

| Codestas de Meleter              | Fechamento                                  | Recebinento |             |          |                   |
|----------------------------------|---------------------------------------------|-------------|-------------|----------|-------------------|
| Cadastro de Malotes              |                                             |             |             |          | •                 |
| I 27321                          | Emitente Destinatario <sup>1</sup> Status   | 1           |             |          | Gravar            |
| ensete Pesquisa de Consertos     |                                             |             |             | Volter   | dalote            |
| ód.Co: Código Referência/Cód Bar | Tipo Conserto Nome<br>(Todos) Tipo Conserto | -           | Pesquisar ( | 🚫 Limpar | 21                |
| C Pendo Cadastroi                | ×.                                          |             |             |          | Fechar<br>Vialote |
| Cód Conserto Referência          | Descrição                                   | Nome        | Data Car    | daatro ^ |                   |
|                                  |                                             |             |             |          |                   |
| eng                              |                                             |             |             |          |                   |

7. Na tela principal do módulo de "Controle de Malotes", você poderá visualizar o conserto selecionado anteriormente.

Logo abaixo, você poderá "anexar" ao malote documentos diversos relacionados ao conserto, como por exemplo: Cupons Fiscais, cópias de notas fiscais, etiquetas de produtos, etc.

Basta digitar o nome do documento no campo "Descrição do Documento" e clicar em <Adicionar>.

| Cadastro de Malotes                                                                      | Fechamento                                                                                                    | Recebimento                  |                 | 1000 |
|------------------------------------------------------------------------------------------|----------------------------------------------------------------------------------------------------|------------------------------|-----------------|------|
| Código Nr. do Malote* Lacre*                                                             | Emitente Status                                                                                                    |                              |                 |      |
| Consettos<br>cód.Conserto                                                                |                                                                                                    |                              |                 | Ma   |
| Cod.Conserto / Referência                                                                | Descrição                                                                                                    | Nome                         | Data Cadastro 🔺 | - Fe |
| 2001022 1111 TE                                                                          | STES                                                                                                    | Conserto de Loja             | 03/04/2014      | Ma   |
|                                                                                          | Documentos<br>Descrição do Documento                                                                                                    |                              | Advinor         | )    |
|                                                                                          | Documentos<br>Descrição do Documento                                                                                                    |                              | Adicionar       | )    |
| Documentos                                                                               | Documentos<br>Descrição do Documento                                                                                                    | ocumentos contidos no malote | Adicionar       | )    |
| Documentos                                                                               | Documentos<br>Descrição do Documento                                                                                                    | ocumentos contidos no malote | Adicionar       | )    |
| Documentos<br>Descrição do Documento                                                     | Documentos<br>Descrição do Documento<br>Descrição do Documento<br>Descrição do Documento<br>Descrição do Documento<br>Descrição do Documento<br>Descrição do Documento | cumentos contidos no malote  | Adicionar       | )    |
| Rocumento<br>Texercipio do Documento<br>Documento contrión<br>Sociante maistre ao 2014   | Documentos<br>Descrição do Documento<br>Do<br>documeto malote maio 2014<br>documeto malote maio 2014                                                                   | icumentos contidos no malote | Adicionar       | )    |
| Documento<br>descrição de Documento<br>Documento nativo asión asión esta 2014<br>de do 2 | Documentos<br>Descripão do Documento<br>Do<br>Cocumeto malote maio 2014<br>doc 2                                                                                       | ocumentos contidos no malote | Adicionar       | )    |
| Documentos<br>Texarição do Documento<br>Documento contidos<br>do c.2                     | Documentos<br>Descrição do Documento<br>Or<br>documeto malote maio 2014<br>Observa                                                                                     | ocumentos contidos no malote | Adicionar       | )    |

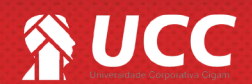

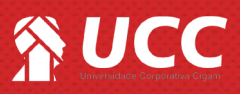

8. No campo "Trâmites" é possível digitar um breve texto com observações gerais do malote de conserto.

O resposável por receber o **malote com** consertos (fábrica) terá o campo "Observações Recebimento" à disposição para inserir informações sobre o malote.

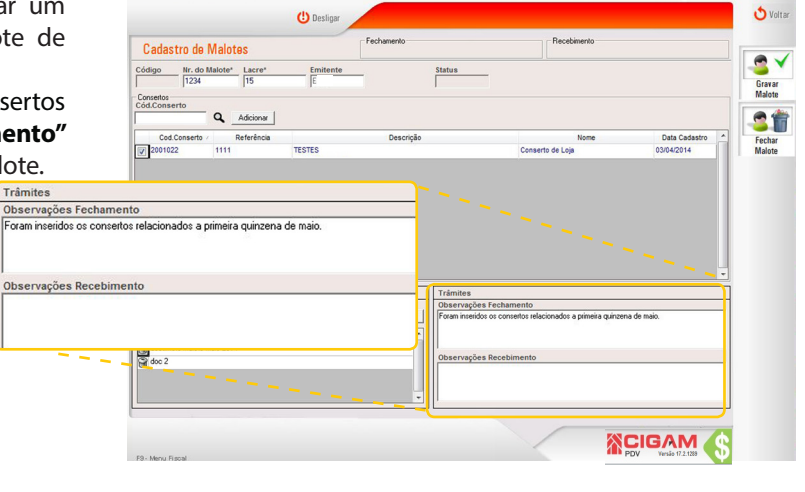

9. Para finalizar o procedimento, clique em **< Fechar** 

Após clicar em <**Fechar Malote**>, o usuário só poderá realizar alguma alteração se o caixa do dia vigente ainda não estiver sido fechado. Neste caso, será possível alterar as seguintes informações:

Nr. do malote: deverá permitir que o número do malote seja editado;

**Cód. Conserto:** permitirá a inserção de novos consertos e/ ou excluir consertos;

Descrição do documento: deverá permitir adicionar e/ou excluir descrição do documento;

Obervações: permitirá a edição.

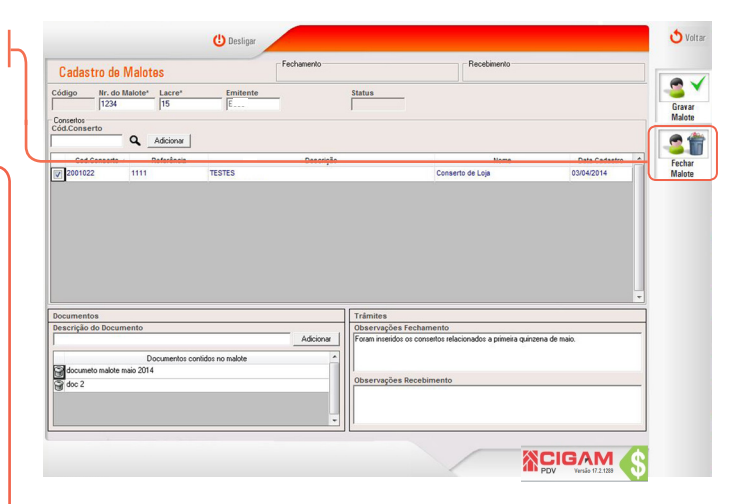

Ao clicar em <**Gravar Malote**> você poderá editar posteriormente o cadastro em questão.

O usuário que tem permissão para editar o malote deverá ser o mesmo que tem permissão para cadastrar malote.

Muito Bem! Agora você já sabe como enviar um malote para a fábrica. Boas Vendas!

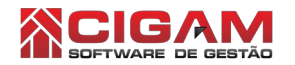

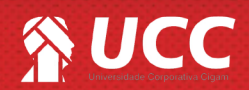

4